## How to use your event "Swag Bag"

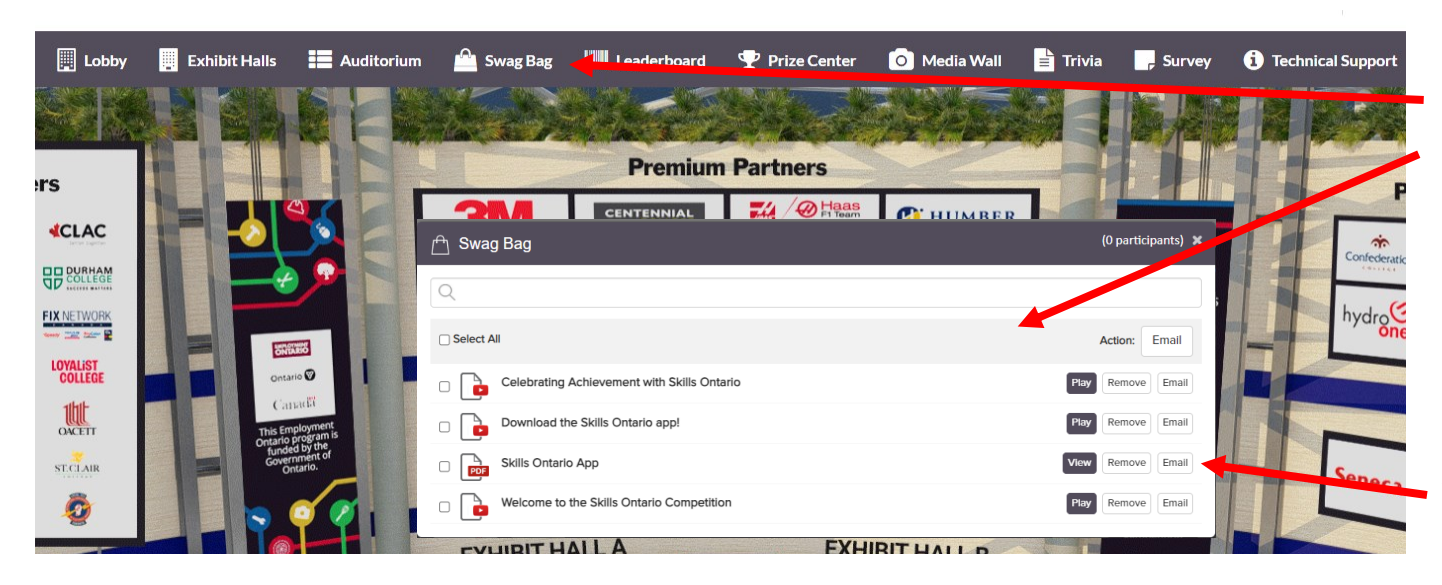

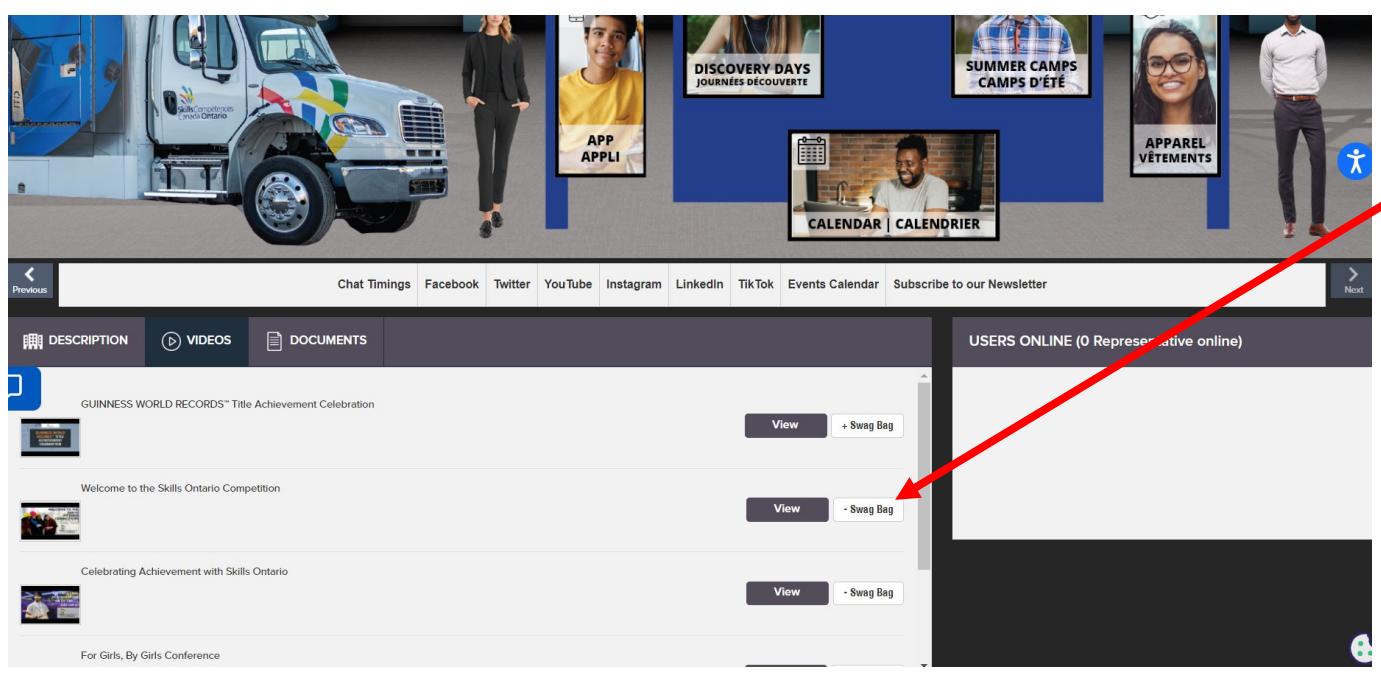

Click the **Swag Bag** button in the top navigation bar and a pop up window will open displaying the contents of your **Swag Bag**.

In the **Swag Bag** pop up window you can see all the documents and videos you have added to your bag. From here you can view/watch any of these, and you can also email them to yourself by clicking the **"Email"** button and entering your email address.

To add items to your **Swag Bag**, visit any booth found in the "Exhibit Hall". All Videos and Documents found in the booths have a **"+ Swag Bag"** button that allows you to add them to your **Swag Bag**.

The event **Swag Bag** is a great way to collect information you find throughout the day and keep a digital copy for future reference!

Enjoy!